## 2019 年度 海外渡航情報管理システム 入力マニュアル

- I. 海外渡航情報管理システムについて
  - 本システムは、学生の皆様が海外渡航中の安全対策・危機管理、ならびに渡航に関する各種手続きのご 案内や海外旅行保険の申込等に係る情報照会の2点を主目的とし、入力を義務付けています。
  - 大学が企画・実施する派遣プログラム、学会参加および出張等、国際交流協定校への交換留学、その 他、大学が何らかの手続き関わる留学・研修等のために海外に渡航する場合は、必ず本システムに登録を お願いします。
  - 本システムに未登録の場合,重要な手続きができず皆様の不利益となる恐れもありますので,ご注意下 さい。
- II. 入力手順および注意事項について

下記の入力手順に従い、登録をお願いします。

- <u>https://horyu.el.kyutech.ac.jp/course/view.php?id=617</u>にアクセスし、自身のアカウントでログイン
  - →「2019年度海外渡航者情報登録」をクリック
  - →「エントリを追加する」 タブをクリック

※各項目を記入例に従い入力して下さい。全ての項目の入力を以て,登録完了となります。

- 違航が決定次第,速やかに入力を行ってください。フライトや宿泊施設など,最初の入力時点で確定して いなかった項目については,確定した時点で順次追加で登録(情報更新)し,渡航前には必ず登録を 完了してください。
- ↓ 入力期限について各キャンパスの海外派遣担当職員から通知があった場合は、期限を厳守してください。
- 👍 登録の際は, 本マニュアルの次ページおよび入力画面の各項目の記入例を参考にしてください。
- III. 個人情報の管理および利用目的等について
  - 学生の皆様の個人情報について、既に大学に提供頂いておりますものと同様、個人情報保護方針に従い 適正な管理を行うとともに、その保護に努めます。
  - ご登録頂いた個人情報は、Iで言及した利用目的の業務範囲内でのみ利用し、それ以外の目的では利用しません。万一、当該目的以外の目的で利用する場合は、必ず事前に皆様にお知らせいたします。
- IV. お問い合わせ先

各キャンパスにおける海外派遣担当窓口 ※各キャンパスの事務部にてお尋ねください。

## 2019 年度 海外渡航情報管理システム 入力の諸注意

| 2019年度海外渡航者情報登録       ①「エントリを追加する」<br>タブをクリック                                                                                                    | ダッ                                                                                                    | <u>シュボード</u> / マイコ-                                                                                                    | -ス / <u>Voyage-ii</u> | nfo2019 / 海外渡航                                                                                  | :情報の登録 /                                                                                                    | 2019年度海外渡航音                                          | 皆情報登録 / エン                                                                                         | トリを追加する   |
|----------------------------------------------------------------------------------------------------|----------------------------------------------------------------------------------------------------|----------------------------------------------------------------------------------------------------|-----------------------|-------------------------------------------------------------------------------------------------|----------------------------------------------------------------------------------------------------|------------------------------------------------------|----------------------------------------------------------------------------------------------------|-----------|
|                                                                                                    | 20                                                                                                    | 19 <b>年度海</b>                                                                                                    | 外渡航者                  | 情報登録                                                                                            | ① [:<br>タブを                                                                                                    | エントリを追加<br>たクリック                                     | する」                                                                                                |           |
| 新しいエントリ                                                                                                    | -                                                                                                    | 覧表示 個別表                                                                                                    | <u>示 検索</u>           | エントリを追加する                                                                                       | エクスポー                                                                                                    | ト テンプレート                                             | <u>フィールド 2</u>                                                                                     | パリセット     |
| 【注意:入均終了後は、「保存して表示する」を必ずクリック】         各項目の入均終了後、画面最下部の「保存して表示する」を必ずクリックしてください、ポタンを押した後、自動的に「個別表示」のページにすっていない 電かなります。このメッセージに移動しな かった場合 (この文章がはだ表示されている場合)は、● 印の入目のうち、埋まていない 電所があります。この大規一会 (国家本)のページに移動する あなません。         人力感須得目が埋まっていない 電所は、「ななたはここで値を提供する必要があります。」のメッセージが表示されます。このメッセージが表いとは不常に登録が完了しておらず、入力デーリは保存されていません。         入力感須得目が埋まっていない 電には、「ななたはここで値を提供する必要があります。」のメッセージが表示されます。このメッセージが表いとなくます。         (3)         ・日本語(漢字) で入力         ・日本語(漢字) で入力         ・日本語(漢字) で入力         ・日本語(漢字) で入力         ・生く名の間に全角スペース         (4)         *生素容:         ・パスポートと同様のスペルであることを確認         ・生く名の間に半角スペース         *生香号:         ・パスポートと同様のスペルであることを確認         ・生く名の間に半角スペース         *生名の間に半角スペース         *生名の間に半角スペース         *生と名の間に半角スペース         *生名の間に半角スペース         *生のの間に半角スペース         *生の間         *生ま?         ・         *生ま?         ・         *生ま?         ・         *生ま?         ・         *生ま?         ・         *生ま?         ・         *生ま?         *生ま?         *生ま?         *生ま?         *生ま?                                                                                                    | 新                                                                                                    | しいエントリ                                                                                                    |                       |                                                                                                 |                                                                                                    |                                                      |                                                                                                    |           |
| <ul> <li>各項目の入力能了後、画画最下部の「保存して表示する」を必ずクリックしてください。ボタンを押した後、自動的に「個別表示」のページにすこで切めて登録が完了します。</li> <li>もじ保存して表示する」をクリックしても、「値別表示」のページに移動しな かった場合(この文章がまだ表示されている場合)は、● 印の入目のうち、埋まっていない箇所があります。この決切では下部に予えたす、入力データは保存されていません。</li> <li>入力必須項目が埋まっていない箇所があります。この決切では下部に登録が完了しておらず、入力デークは保存されていません。</li> <li>入力必須項目が埋まっていない個には、「あなたはこで値を提供する必要があります。」のクッセージが表示されます。このクッセージが表いる場合を全て入力し、もう一度「保存して表示する」をクリックして、「個別表示」のページに移動する事を確認してください。</li> <li>「広名:(日本語表記/姓名の間に全角スペース 記入例:九工大 太郎) - 日本語(漢字)で入力 - 姓と名の間に全角スペース</li> <li>広名:(ローマ字表記/半角英数大文字で入力 - せと名の間に半角スペース 記入例:KYUKCOALTARO)</li> <li>学生書号:</li></ul>                                                                                                    | 【注                                                                                                    | 意:入力終了後                                                                                                    | は、「保存して               | 表示する」を必ず                                                                                        | クリック】                                                                                                    |                                                      |                                                                                                    |           |
| もじ保存して表示するiをクリックしても、「智慧表示」のページに参助しな かった場合にの文章がまだ表示されている場合)は、● 即の入<br>目のうち、埋まっていない箇所があります。この状態では正常に登録が完了しておらず、入力データは保存されていません。<br>入力必須項目が埋まっていない欄には、「あなたはここで値を提供する必要があ ります。」のメッセージが表<br>いる欄を 全て入力し、もう一度「保存して表示するiをクリックして、「個別表示」の ペンビー参助する事を確認してださい。                                                                                                    | 各項こで                                                                                                    | 目の入力終了後、画<br>切 めて登録が完了し                                                                                                    | 面最下部の「保存<br>ます。       | えして表示する」を必ず                                                                                     | ドクリックしてく                                                                                                    | ださい。ボタンを押した                                          | 後、自動的に「個別                                                                                          | 表示」のページに利 |
| いる欄を全て入力し、もう一度「保存して表示する」をクリックして、「個別表示」のページに移動する事を確認してください。         第         広名:(日本語表記/姓名の間に全角スペース 記入例:九工大 太郎)         9         学生番号:         -パスポートと同様のスペルであることを確認         -パスポートと同様のスペルであることを確認         -ゲ生 名の順で、半角英数大文字で入力         ・生 今名の順で、半角英数大文字で入力         ・生 今名の順で、半角英数大文字で入力         ・生 今名の順で、半角英数大文字で入力         ・生 名の間に半角スペース         9       選択         学年:       -         9       選択         学年:       -         9       選択         学年:       -         9       選択         学年:       -         9       選択         学年:       -         10       選択         11       -         12       -         13       -         14       -         15       -         16       -         17       -         18       -         17       -         17       -         17       -         18       -         19       -         10       -                                                                                                    | 目の入力                                                                                                    | うち、埋まっていない<br>必須項目が埋まって                                                                                                    | いない欄には、「さ             | 。この状態では正常に<br>あなたはここで値を提                                                                        | 登録が完了し                                                                                                    | ておらず、入力データあります。」のメッセー                                | は保存されていませ<br>ジが表示されます。                                                                             | このメッセージが表 |
| <ul> <li>氏名:(日本語表記/姓名の間に全角スペース 記入例:ホエ大 太郎)<br/>- 出た名の間に全角スペース</li> <li>・姓と名の間に半角スペース 記入例:KYUKODAI TARO)</li> <li>●</li> <li>●</li> &lt;</ul>                                                                                                    | いる                                                                                                    | 欄を 全て入力し、もう                                                                                                    | 一度「保存して表              | 示する」をクリックして                                                                                     | 〔、「個別表示」                                                                                                    | のページに移動する事<br>3                                      | 事を確認してください                                                                                         |           |
| ●       -姓と名の間に全角スペース         氏名:(ローマ字表記/半角英数大文字で記入、パスポートと同じ表記、姓名の間に半角スペース 記入例:KYUKODAI TARO)       ●         学生番号:       ④         ・パスポートと同様のスペルであることを確認       -姓→名の順で、半角英数大文字で入力         学哲:       ●         ●       選択         学科:       ●         ●       選択         学科:       ●         ●       選択         学年:       ●         ●       選択         学年:       ●         ●       選択         学年:       ●         ●       選択         学年:       ●         ●       選択         学年目:       ●         ●       選択         生年月日:       ●         年       ●         ●       選択         月       ●         ●       選択         月       ●         ●       選択         日       ●         ●       選択                                                                                                    | 氏名                                                                                                    | :(日本語表記/姓名                                                                                                    | 名の間に全角スペ              | ース 記入例:九エナ                                                                                      | 大 太郎)                                                                                                    | -日本語(漢字                                              | )で入力                                                                                               | -         |
| 氏名:(ローマ字表記/半角英数大文字で記入、パスポートと同じ表記、姓名の間に半角スペース 記入例:KYUKODAITARO)         学生番号:       ・パスポートと同様のスペルであることを確認         学生番号:       ・パスポートと同様のスペルであることを確認         ・姓→名の順で,半角英数大文字で入力         ・姓→名の順で,半角英数大文字で入力         ・姓→名の間に半角スペース         夏沢         学邦:         夏祝         夏祝         夢攻:         夏祝         夏祝         夏祝         堂         夏祝         夏祝         夏祝         夏祝         夏祝         夏祝         夏祝         夏祝         日         夏祝         日         夏祝         日         夏祝         日         夏祝         日         夏祝         日         夏祝         日         夏祝         日         夏祝         日         夏祝         日         夏祝         日         夏         日         夏         日                                                                                                    | 0                                                                                                    | 1                                                                                                    |                       |                                                                                                 |                                                                                                    | -姓と名の間に                                              | 全角スペーン                                                                                             |           |
| ●       ④         学生番号:       ●         ●       一パスポートと同様のスペルであることを確認         ・生→名の順で、半角英数大文字で入力       ・生→名の順に半角スペース         ●       選択         ●       選択         学科:       ●         ●       選択         専攻:       ●         ●       選択         専攻:       ●         ●       選択         学年:       ●         ●       選択         性知:       ●         ●       選択         生年月日:       ●         年       ●         ●       選択         月       ●         ●       選択         日       ●         ●       選択         日       ●         ●       選択         日       ●         ●       選択         日       ●         ●       選択         日       ●         ●       週択                                                                                                    | 氏名                                                                                                    |                                                                                                    |                       |                                                                                                 | the second second                                                                                                    |                                                      |                                                                                                    |           |
| 学生番号:       ④         ●       -パスポートと同様のスペルであることを確認         -姓→名の順で,半角英数大文字で入力         ・姓→名の間に半角スペース         ●       選択         学科:       ●         ●       選択         夢弦:       ●         ●       選択         夢弦:       ●         ●       選択         學女:       ●         ●       選択         学年:       ●         ●       選択         生年月日:       年         ●       選択         月       ●         ●       選択         日       ●         ●       選択                                                                                                    |                                                                                                    | (山一 + 子衣記/ キ                                                                                                    | 角英数大文字で               | 記人、ハスホートと同                                                                                      | じ表記、姓名0                                                                                                    | )間に半角スペース 言                                          | 已入例:KYUKODAI                                                                                       | TARO)     |
| ●       -ハスホートと同様のスペルであることを確認<br>-姓→名の順で、半角英数大文字で入力<br>-姓と名の間に半角スペース         ●       選択         学科:       -姓と名の間に半角スペース         ●       選択         寧茲:       -         ●       選択         寧茲:       -         ●       選択         寧茲:       -         ●       選択         学年:       -         ●       選択         学年:       -         ●       選択         生年月日:       -         年       -         ●       選択         月       -         ●       選択         月       -         ●       選択                                                                                                    | 0                                                                                                    | (山一 + 子衣記/ 牛                                                                                                    | 角英数大文字で               | 記入、ハスホートと同                                                                                      | じ表記、姓名0                                                                                                    | )間に半角スペース 言                                          | 2入例:KYUKODAI                                                                                       | TARO)     |
| 学部:学府:     -姓と名の間に半角スペース       • 選択       学科:       • 選択       專政:       • 選択       ·姓       ·班       ··姓       ··姓       ··姓       ··姓       ··姓       ··姓       ··姓       ··姓       ··姓       ··姓       ··姓       ··姓       ··姓       ····································                                                                                                    | <ul><li>●</li><li>●</li><li>学生</li></ul>                                                                                                    | (□- < 子表記/ 4) 番号:                                                                                                    | 角英数大文字で               |                                                                                                 |                                                                                                    | )間に半角スペース 言                                          |                                                                                                    | TARO)     |
| ● 選択         学科:         ● 選択         專政:         ● 選択         ● 選択         学年:         ● 選択         ● 選択         ● 選択         ● 選択         ● 選択         ● 選択         ● 選択         ● 選択         ● 選択         ● 選択         ● 選択         ● 選択         ● 選択         ● 選択         ● 選択         ● 選択                                                                                                    | <ul><li>●</li><li>●</li><li>●</li><li>●</li></ul>                                                                                                    | :(□ ̄ヾチ衣記/ 判) 番号:                                                                                                    | 海英数大文字で               | 記入、ハスホートと同<br>④<br>-パスポー<br>-姓→오の                                                               |                                                                                                    | D間に半角スペース 言<br>のスペルである<br>角英数大文字で                    | ことを確認<br>ことを確認                                                                                     | TARO)     |
| 学科:                                                                                                    | <ul> <li>①</li> <li>学生</li> <li>①</li> <li>学部</li> </ul>                                                                                                    | ·学府:                                                                                                    | 角英数大文字で               | 10人、ハスホートと同<br>④<br>-パスポー<br>-姓→名の<br>-姓と名の                                                     | に表記、姓名の<br>トと同様の<br>順で,半り<br>間に半角ン                                                                                                    | <sup>D間に半角スペース</sup> 言<br>のスペルである<br>角英数大文字で<br>スペース | ことを確認<br>入力                                                                                        | TARO)     |
| 選択         專攻:         ③ 選択         学年:         ④ 選択         健別:         ④ 選択         生年月日:         年         ● 選択         月         ● 選択         月         ● 選択         日         週 選択         日         ● 選択         日         ● 選択                                                                                                    | <ul> <li>●</li> <li>学生</li> <li>●</li> <li>学部</li> <li>●</li> </ul>                                                                                                    | ·学府:<br>選択                                                                                                    | 角英数大文字で               | 10人、ハスホートと同<br>- パスポー<br>- 姓→名の<br>- 姓と名の                                                       | に表記、姓名の<br>トと同様の<br>順で、半り<br>間に半角ン                                                                                                    | <sup>D間に半角スペース</sup> 言<br>のスペルである<br>角英数大文字で<br>スペース | ことを確認<br>ことを確認<br>え力                                                                               |           |
| 専攻:         ④ 選択         学年:         ④ 選択         ● 選択         ● 選択         ● 選択         ● 選択         ● 選択         ● 選択         ● 選択         ● 選択         ● 選択         ● 選択         ● 選択         ● 選択         ● 選択         ● 選択         ● ジョン         ● ジョン         ● ジョン      <                                                                                                    | <ul> <li>●</li> <li>学生</li> <li>●</li> <li>学部</li> <li>●</li> <li>●</li> <li>学科</li> </ul>                                                                                                    | <ul> <li>↓ u = x + x t = x + x t = x + x t = x + x t = x + x t = x + x + x + x + x + x + x + x + x + x</li></ul>                                                                                                    | 角英数大文字で               | <ul> <li>④</li> <li>-パスポー</li> <li>- パスポー</li> <li>- 姓→名の</li> <li>- 姓と名の</li> </ul>            | じ表記、姓名の<br>トと同様(<br>順で、半行<br>間に半角)                                                                                                    | <sup>D間に半角スペース</sup> 言<br>のスペルである<br>角英数大文字で<br>スペース | ことを確認<br>ことを確認<br>え力                                                                               |           |
| ● 選択         学年:         ● 選択         性別:         ● 選択         生年月日:         年         ● 選択         月         ● 選択         月         ● 選択         日         ● 選択         日         ● 選択         日         ● 選択         日         ● 選択         日         ● 選択         日         ● 選択         日         ● 選択         ● 選択                                                                                                    | <ul> <li>●</li> <li>学生</li> <li>●</li> <li>学部</li> <li>●</li> <li>●</li> <li>学科</li> <li>●</li> </ul>                                                                                                    | ·学府:<br>選択<br>選択                                                                                                    | 角英数大文字で               | 10人、ハスホートと同<br>- パスポー<br>- 姓→名の<br>- 姓と名の                                                       | じ表記、姓名の<br>トと同様の<br>順で、半介<br>間に半角ン                                                                                                    | <sup>D間に半角スペース</sup> 言<br>のスペルである<br>角英数大文字で<br>スペース | ことを確認<br>入力                                                                                        |           |
| 学年:         ① 選択         性別:         ① 選択         生年月日:         年         ② 選択         月         ③ 選択         月         ● 選択         月         ● 選択         日         ● 選択         日         ● 選択         日         ● 選択         日         ● 選択                                                                                                    | <ul> <li>9</li> <li>学生</li> <li>9</li> <li>学部</li> <li>9</li> <li>学部</li> <li>9</li> <li>学科</li> <li>9</li> <li>專攻</li> </ul>                                                                                                    | <ul> <li>↓ 山一、子衣記/+</li> <li>番号:</li> <li>・学府:</li> <li>選択</li> <li>:</li> <li>選択</li> </ul>                                                                                                    | 角英数大文字で               | 11.4、ハスホートと同<br>④<br>-パスポー<br>-姓→名の<br>-姓と名の                                                    | じ表記、姓名の<br>トと同様(<br>順で、半升<br>間に半角)                                                                                                    | <sup>D間に半角スペース</sup> 言<br>のスペルである<br>角英数大文字で<br>スペース | ことを確認<br>ことを確認<br>え力                                                                               |           |
| 選択         健別:         選択         生年月日:         年         選択         月         選択         月         選択         月         選択         月         選択         月         週         選択         日         週         週         1         週         1         1         1         1         1         1         1         1         1         1         1         1         1         1         1         1         1         1         1         1         1         1         1         1         1         1         1         1         1         1         1         1         1 <tr< td=""><td><ul> <li>①</li> <li>学生</li> <li>①</li> <li>学部</li> <li>①</li> <li>学部</li> <li>①</li> <li>学部</li> <li>①</li> <li>○</li> <li>○<!--</td--><td><ul> <li>↓ u - × + 衣 ll / +</li> <li>番号:</li> <li>学府:</li> <li>選択</li> <li>選択</li> <li>選択</li> </ul></td><td>角英数大文字で</td><td><ul> <li>(4)</li> <li>-パスポー</li> <li>- パスポー</li> <li>- 姓→名の</li> <li>- 姓と名の</li> </ul></td><td>じ表記、姓名の<br/>トと同様で<br/>順で、半れ<br/>間に半角ン</td><td><sup>D間に半角スペース</sup> 言<br/>のスペルである<br/>角英数大文字で<br/>スペース</td><td>ことを確認<br/>うわ</td><td></td></li></ul></td></tr<> | <ul> <li>①</li> <li>学生</li> <li>①</li> <li>学部</li> <li>①</li> <li>学部</li> <li>①</li> <li>学部</li> <li>①</li> <li>○</li> <li>○<!--</td--><td><ul> <li>↓ u - × + 衣 ll / +</li> <li>番号:</li> <li>学府:</li> <li>選択</li> <li>選択</li> <li>選択</li> </ul></td><td>角英数大文字で</td><td><ul> <li>(4)</li> <li>-パスポー</li> <li>- パスポー</li> <li>- 姓→名の</li> <li>- 姓と名の</li> </ul></td><td>じ表記、姓名の<br/>トと同様で<br/>順で、半れ<br/>間に半角ン</td><td><sup>D間に半角スペース</sup> 言<br/>のスペルである<br/>角英数大文字で<br/>スペース</td><td>ことを確認<br/>うわ</td><td></td></li></ul>                                                                                                    | <ul> <li>↓ u - × + 衣 ll / +</li> <li>番号:</li> <li>学府:</li> <li>選択</li> <li>選択</li> <li>選択</li> </ul>                                                                                                    | 角英数大文字で               | <ul> <li>(4)</li> <li>-パスポー</li> <li>- パスポー</li> <li>- 姓→名の</li> <li>- 姓と名の</li> </ul>          | じ表記、姓名の<br>トと同様で<br>順で、半れ<br>間に半角ン                                                                                                    | <sup>D間に半角スペース</sup> 言<br>のスペルである<br>角英数大文字で<br>スペース | ことを確認<br>うわ                                                                                        |           |
| 性別:         運択         生年月日:         年         選択         週 選択         日         選択         日         週週 選択         日         日 <t< td=""><td><ol> <li>学生</li> <li>学生</li> <li>学</li> <li>学</li> <li>部</li> <li>部</li> <li>9</li> <li>学</li> <li>4</li> <li>9</li> <li>9<td><ul> <li>↓山一、チ衣記ノキ</li> <li>番号:</li> <li>・学府:</li> <li>選択</li> <li>選択</li> <li>選択</li> <li>選択</li> </ul></td><td>角英数大文字で</td><td><ul> <li>④</li> <li>-パスポー</li> <li>-ピー・クリー・クリー・クリー・クリー・クリー・クリー・クリー・クリー・クリー・クリ</li></ul></td><td>じ表記、姓名の<br/>トと同様の<br/>順で,半介<br/>間に半角ン</td><td><sup>D間に半角スペース</sup> 言<br/>のスペルである<br/>角英数大文字で<br/>スペース</td><td>ことを確認<br/>·<br/>入力</td><td></td></li></ol></td></t<>   | <ol> <li>学生</li> <li>学生</li> <li>学</li> <li>学</li> <li>部</li> <li>部</li> <li>9</li> <li>学</li> <li>4</li> <li>9</li> <li>9<td><ul> <li>↓山一、チ衣記ノキ</li> <li>番号:</li> <li>・学府:</li> <li>選択</li> <li>選択</li> <li>選択</li> <li>選択</li> </ul></td><td>角英数大文字で</td><td><ul> <li>④</li> <li>-パスポー</li> <li>-ピー・クリー・クリー・クリー・クリー・クリー・クリー・クリー・クリー・クリー・クリ</li></ul></td><td>じ表記、姓名の<br/>トと同様の<br/>順で,半介<br/>間に半角ン</td><td><sup>D間に半角スペース</sup> 言<br/>のスペルである<br/>角英数大文字で<br/>スペース</td><td>ことを確認<br/>·<br/>入力</td><td></td></li></ol>                                                                                                    | <ul> <li>↓山一、チ衣記ノキ</li> <li>番号:</li> <li>・学府:</li> <li>選択</li> <li>選択</li> <li>選択</li> <li>選択</li> </ul>                                                                                                    | 角英数大文字で               | <ul> <li>④</li> <li>-パスポー</li> <li>-ピー・クリー・クリー・クリー・クリー・クリー・クリー・クリー・クリー・クリー・クリ</li></ul>         | じ表記、姓名の<br>トと同様の<br>順で,半介<br>間に半角ン                                                                                                    | <sup>D間に半角スペース</sup> 言<br>のスペルである<br>角英数大文字で<br>スペース | ことを確認<br>·<br>入力                                                                                   |           |
| 選択         生年月日:         年         ③       選択         月         ④       選択         月         ●       選択         日                                                                                                    | <ul> <li>9</li> <li>学生</li> <li>9</li> <li>学部</li> <li>9</li> <li>学科</li> <li>9</li> <li>9<td><ul> <li>↓ 山一、子衣記/井</li> <li>番号:</li> <li>・学府:</li> <li>選択</li> <li>選択</li> <li>選択</li> <li>選択</li> </ul></td><td>角英数大文字で</td><td><ul> <li>         ④         -パスポー         - パスポー         - 姓→名の         - 姓と名の     </li> </ul></td><td>して表記、姓名の<br/>トと同様の<br/>順で、半升<br/>間に半角ン</td><td><sup>2間に半角スペース</sup> 言<br/>のスペルである<br/>角英数大文字で<br/>スペース</td><td>ことを確認<br/>う<br/>入力</td><td></td></li></ul>                                                                                                    | <ul> <li>↓ 山一、子衣記/井</li> <li>番号:</li> <li>・学府:</li> <li>選択</li> <li>選択</li> <li>選択</li> <li>選択</li> </ul>                                                                                                    | 角英数大文字で               | <ul> <li>         ④         -パスポー         - パスポー         - 姓→名の         - 姓と名の     </li> </ul>  | して表記、姓名の<br>トと同様の<br>順で、半升<br>間に半角ン                                                                                                    | <sup>2間に半角スペース</sup> 言<br>のスペルである<br>角英数大文字で<br>スペース | ことを確認<br>う<br>入力                                                                                   |           |
| 生年月日:         年         ① 選択         月         ④ 選択         日         ● 選択         日         ● 選択         日         ● 選択         日         ● 選択         日         ● 選択                                                                                                    | <ul> <li>9</li> <li>学生</li> <li>9</li> <li>学</li> <li>9</li> <li>学</li> <li>和</li> <li>9</li> <li>9</li> <li>4</li> <li>9</li> <li>9</li></ul>                                                                                                    | <ul> <li>↓ u - × + 衣 E / +</li> <li>番号:</li> <li>学府:</li> <li>選択</li> <li>選択</li> <li>選択</li> <li>選択</li> </ul>                                                                                                    | 角英数大文字で               | <ul> <li>         ④         -パスポー         -ピーク・パスポー         -姓→名の         -姓と名の     </li> </ul> | して表記、姓名の<br>トと同様で<br>間に半角ン                                                                                                    | <sup>0間に半角スペース</sup> 言<br>のスペルである<br>角英数大文字で<br>スペース | ことを確認<br>う<br>入力                                                                                   |           |
| 年<br>● 選択…<br>月<br>● 選択…<br>日<br>● 選択…<br>日<br>● 選択…<br>日<br>●<br>1<br>1<br>1<br>1<br>1<br>1<br>1<br>1<br>1<br>1<br>1<br>1<br>1                                                                                                    | <ul> <li>9</li> <li>学生</li> <li>9</li> <li>学部</li> <li>9</li> <li>学科</li> <li>9</li> <li>9<td><ul> <li>↓ u - × f 表記/f</li> <li>番号:</li> <li>一学府:</li> <li>選択</li> <li>選択</li> <li>選択</li> <li>選択</li> <li>選択</li> <li>選択</li> </ul></td><td>角英数大文字で</td><td><ul> <li>         ・パスポー<br/>・パスポー<br/>・姓→名の<br/>・姓と名の         ・         ・         ・</li></ul></td><td>トと同様の</td><td><sup>の間に半角スペース</sup> 言<br/>のスペルである<br/>角英数大文字で<br/>スペース</td><td>ことを確認<br/>うわ</td><td></td></li></ul>                                                                                                    | <ul> <li>↓ u - × f 表記/f</li> <li>番号:</li> <li>一学府:</li> <li>選択</li> <li>選択</li> <li>選択</li> <li>選択</li> <li>選択</li> <li>選択</li> </ul>                                                                                                    | 角英数大文字で               | <ul> <li>         ・パスポー<br/>・パスポー<br/>・姓→名の<br/>・姓と名の         ・         ・         ・</li></ul>   | トと同様の                                                                                                    | <sup>の間に半角スペース</sup> 言<br>のスペルである<br>角英数大文字で<br>スペース | ことを確認<br>うわ                                                                                        |           |
| 選択       月       選択       日       選択       指導教員名:                                                                                                    | <ol> <li>学生</li> <li>学</li> <li>学</li> <li>学</li> <li>部</li> <li>部</li> <li>部</li> <li>事</li> <li>功</li> <li>事</li> <li>事</li> <li>=</li> <li>=</li></ol>                                                                                                    | <ul> <li>↓ u = × f 表記/f</li> <li>番号:</li> <li>遵府:</li> <li>選択</li> <li>選択</li> <li>選択</li> <li>選択</li> <li>選択</li> <li>現沢</li> <li>月日:</li> </ul>                                                                                                    | ·角英数大文字で              | <ul> <li>④</li> <li>-パスポー</li> <li>-パスポー</li> <li>-姓→名の)</li> <li>-姓と名の</li> </ul>              | トと同様の開て、半角の                                                                                                    | <sup>の間に半角スペース</sup> 言<br>のスペルである<br>角英数大文字で<br>スペース | ことを確認<br>つう<br>つう<br>ことを確認<br>つう<br>つう<br>して<br>して<br>して<br>して<br>して<br>して<br>して<br>して<br>して<br>して |           |
| 7<br>● 選択…<br>日<br>週表表:<br>1<br>1<br>2<br>2<br>2<br>3<br>3<br>3<br>3<br>3<br>3<br>3<br>3<br>3<br>3<br>3<br>3<br>3                                                                                                    | <ul> <li>9</li> <li>学生</li> <li>9</li> <li>学部</li> <li>9</li> <li>学科</li> <li>9</li> <li>9<td><ul> <li>↓ u - × + 衣 E / +</li> <li>番号:</li> <li>・学府:</li> <li>選択</li> <li>選択</li> <li>選択</li> <li>選択</li> <li>選択</li> <li>月日:</li> </ul></td><td>海英数大文字で</td><td><ul> <li>         ④         -パスポー         -ピークリーク         ・姓→名の         -・生とるの     </li> </ul></td><td>じ<br/>表記、姓名<br/>の<br/>様<br/>で<br/>、<br/>半<br/>う<br/>、<br/>一<br/>、<br/>半<br/>う<br/>、<br/>一<br/>、<br/>半<br/>う<br/>、<br/>一<br/>、<br/>一<br/>、<br/>半<br/>う<br/>、<br/>一<br/>、<br/>一<br/>、<br/>、<br/>一<br/>、<br/>、<br/>一<br/>、<br/>、<br/>、<br/>、<br/>一<br/>、<br/>、<br/>、<br/>、<br/>、<br/>、<br/>、<br/>、<br/>、<br/>、<br/>、<br/>、<br/>、</td><td><sup>の間に半角スペース</sup> 言<br/>のスペルである<br/>角英数大文字で<br/>スペース</td><td>ことを確認<br/>う<br/>カ<br/>・<br/>・<br/>・<br/>・<br/>・<br/>・<br/>・<br/>・<br/>・<br/>・<br/>・<br/>・<br/>・</td><td></td></li></ul> | <ul> <li>↓ u - × + 衣 E / +</li> <li>番号:</li> <li>・学府:</li> <li>選択</li> <li>選択</li> <li>選択</li> <li>選択</li> <li>選択</li> <li>月日:</li> </ul>                                                                                                    | 海英数大文字で               | <ul> <li>         ④         -パスポー         -ピークリーク         ・姓→名の         -・生とるの     </li> </ul>  | じ<br>表記、姓名<br>の<br>様<br>で<br>、<br>半<br>う<br>、<br>一<br>、<br>半<br>う<br>、<br>一<br>、<br>半<br>う<br>、<br>一<br>、<br>一<br>、<br>半<br>う<br>、<br>一<br>、<br>一<br>、<br>、<br>一<br>、<br>、<br>一<br>、<br>、<br>、<br>、<br>一<br>、<br>、<br>、<br>、<br>、<br>、<br>、<br>、<br>、<br>、<br>、<br>、<br>、 | <sup>の間に半角スペース</sup> 言<br>のスペルである<br>角英数大文字で<br>スペース | ことを確認<br>う<br>カ<br>・<br>・<br>・<br>・<br>・<br>・<br>・<br>・<br>・<br>・<br>・<br>・<br>・                   |           |
| AS375       日       夏沢       指導教員名:                                                                                                    | <ul> <li>●</li> <li>●</li></ul>                                                                                                    | <ul> <li>↓ I - × f &amp; RE / f</li> <li>書号:</li> <li>書号:</li> <li>選択</li> <li>選択</li> <li>選択</li> <li>選択</li> <li>選択</li> <li>選択</li> <li>選択</li> <li>選択</li> </ul>                                                                                                    |                       | <ul> <li>         ④         -パスポー         -佐→名の         -姓と名の     </li> </ul>                   | じ<br>表記、<br>姓名<br>の<br>様で<br>、<br>半角<br>、<br>、<br>半角<br>、<br>、<br>、<br>、<br>、<br>、<br>、<br>、<br>、<br>、<br>、<br>、<br>、                                                                                                    | <sup>の間に半角スペース</sup> 言<br>のスペルである<br>角英数大文字で<br>スペース | ことを確認<br>入力                                                                                        |           |
| 選択       指導教員名:                                                                                                    | ①       学       ①       学       ①         ①       学       ①       夢       ①       ●         ②       学       ①       專       ①       ●         ③       学       ①       專       ①       ●         ●       学       ①       ●       ●       ●         ●       ●       ●       ●       ●       ●         ●       ●       ●       ●       ●       ●       ●         ●       ●       ●       ●       ●       ●       ●       ●       ●       ●       ●       ●       ●       ●       ●       ●       ●       ●       ●       ●       ●       ●       ●       ●       ●       ●       ●       ●       ●       ●       ●       ●       ●       ●       ●       ●       ●       ●       ●       ●       ●       ●       ●       ●       ●       ●       ●       ●       ●       ●       ●       ●       ●       ●       ●       ●       ●       ●       ●       ●       ●       ●       ●       ●       ●       ●       ●       ●       ●                                                                                                    | <ul> <li>↓ u = × f 表記/f</li> <li>番号:</li> <li>一 選択</li> <li>:</li> <li>選択</li> <li>:</li> <li>選択</li> <li>:</li> <li>:</li></ul> | ·角 英 數 大 文 字 で        | <ul> <li>         ・パスポー<br/>・パスポー<br/>・性→名の<br/>・姓と名の         ・         ・         ・</li></ul>   | じ<br>表記、<br>姓名<br>の<br>様<br>の<br>、<br>半<br>角<br>、<br>一<br>一<br>一<br>一<br>一<br>一<br>一<br>一<br>一<br>一<br>、<br>半<br>角<br>、<br>一<br>一<br>一<br>一<br>一<br>一<br>一<br>一<br>一<br>一<br>一<br>一<br>一                                                                                                    | <sup>の間に半角スペース</sup> 言<br>のスペルである<br>角英数大文字で<br>スペース | ことを確認<br>入力                                                                                        |           |
| ASIN       指導教員名:       0                                                                                                    | <ul> <li>①</li> <li>学</li> <li>①</li> <li>学</li> <li>①</li> <li>学</li> <li>①</li> <li>ず</li> <li>⑦</li> <li>⑦</li> <li>⑦</li> <li>⑦</li> <li>⑦</li> <li>⑦</li> <li>⑦</li> <li>⑦</li> <li>⑦</li> <li>⑦</li> <li>⑦</li> <li>⑦</li> <li>⑦</li> <li>⑦</li> <li>⑦</li> <li>⑦</li> <li>⑦</li> <li>⑦</li> <li>⑦</li> <li>⑦</li> <li>⑦</li> <li>⑦</li> <li>⑦</li> <li>⑦</li> <li>0</li> <li>0</li></ul>                                                                                                    | <ul> <li>↓ IIII × f + 衣記/ +</li> <li>番号:</li> <li>達府:</li> <li>選択</li> <li>選択</li> <li>選択</li> <li>選択</li> <li>選択</li> <li>選択</li> <li>選択</li> <li>選択</li> <li>選択</li> </ul>                                                                                                    | ·角英数大文字で              | <ul> <li>④</li> <li>-パスポー</li> <li>-健→名の)</li> <li>-姓と名の</li> </ul>                             | じ<br>表記、<br>姓名<br>の<br>様<br>の<br>、<br>半<br>月<br>間<br>に<br>半<br>角<br>こ<br>半<br>角<br>、<br>一                                                                                                    | <sup>の間に半角スペース</sup> 言<br>のスペルである<br>角英数大文字で<br>スペース | ことを確認<br>入力                                                                                        |           |
| 指導教員名:<br>●                                                                                                    | ①       学       ①       学       ①         ①       学       ①       專       ①       ①         ②       学       ①       專       ①       ①         ○       学       ①       專       ①       ①         ○       学       ①       四       四       ①         ○       少       ①       ①       ①       ①         ○       少       ①       ①       ①       ①         ○       少       ①       ①       ①       ①         ○       ○       少       ①       ①       ①         ○       ○       ○       ○       ○       ○       ○       ○       ○       ○       ○       ○       ○       ○       ○       ○       ○       ○       ○       ○       ○       ○       ○       ○       ○       ○       ○       ○       ○       ○       ○       ○       ○       ○       ○       ○       ○       ○       ○       ○       ○       ○       ○       ○       ○       ○       ○       ○       ○       ○       ○       ○       ○       ○       ○       ○                                                                                                    | <ul> <li>↓ u = × f * &amp; EC / f</li> <li>普号:</li> <li>"学府:</li> <li>選択</li> <li>選択</li> <li>選択</li> <li>選択</li> <li>選択</li> <li>選択</li> <li>選択</li> <li>選択</li> </ul>                                                                                                    |                       | <ul> <li>④</li> <li>-パスポー</li> <li>-ピーク</li> <li>-姓→名の</li> <li>-姓と名の</li> </ul>                | じ<br>表記、<br>姓名<br>の<br>様<br>作<br>に<br>半<br>角<br>、<br>一<br>、<br>半<br>角<br>、<br>、<br>、<br>半<br>角<br>、<br>、<br>、<br>、<br>、<br>、<br>、<br>、<br>、<br>、<br>、<br>、<br>、                                                                                                    | <sup>の間に半角スペース</sup> 言<br>のスペルである<br>角英数大文字で<br>スペース | ことを確認<br>入力                                                                                        |           |
| 0                                                                                                    | ①       学       ①         学       ①       学         ①       学       ①         学       ①       專         ②       学       ①         ●       学       ①         ●       学       ①         ●       学       ①         ●       ●       ●         ●       ●       ●         ●       ●       ●         ●       ●       ●         ●       ●       ●         ●       ●       ●         ●       ●       ●         ●       ●       ●         ●       ●       ●         ●       ●       ●         ●       ●       ●         ●       ●       ●         ●       ●       ●         ●       ●       ●         ●       ●       ●         ●       ●       ●         ●       ●       ●         ●       ●       ●         ●       ●       ●         ●       ●       ●         ●       ●       ●    <                                                                                                    | <ul> <li>↓ I - × f * &amp; E / f #</li> <li>番号:</li> <li>選択</li> <li>選択</li> <li>選択</li> <li>選択</li> <li>選択</li> <li>選択</li> <li>選択</li> <li>選択</li> <li>選択</li> <li>選択</li> </ul>                                                                                                    |                       | <ul> <li>④</li> <li>-パスポー</li> <li>-姓→名の</li> <li>-姓と名の</li> </ul>                              | じ<br>表記、<br>姓名<br>の<br>様<br>で<br>、<br>半<br>角<br>、<br>、<br>一<br>、<br>一<br>、<br>一<br>、<br>一<br>、<br>一<br>、<br>一<br>、<br>一<br>、<br>一<br>、<br>一<br>、<br>一<br>、<br>一<br>、<br>一<br>、<br>一<br>、<br>一<br>、<br>一<br>、<br>一<br>、<br>、<br>、<br>、<br>、<br>、<br>、<br>、<br>、<br>、<br>、<br>、<br>、                                                                                                    | <sup>の間に半角スペース</sup> 言<br>のスペルである<br>角英数大文字で<br>スペース | ことを確認<br>入力                                                                                        |           |
|                                                                                                    | ①       学       ①       夢       ①       專       ①       ●       ●       ●       ●       ●       ●       ●       ●       ●       ●       ●       ●       ●       ●       ●       ●       ●       ●       ●       ●       ●       ●       ●       ●       ●       ●       ●       ●       ●       ●       ●       ●       ●       ●       ●       ●       ●       ●       ●       ●       ●       ●       ●       ●       ●       ●       ●       ●       ●       ●       ●       ●       ●       ●       ●       ●       ●       ●       ●       ●       ●       ●       ●       ●       ●       ●       ●       ●       ●       ●       ●       ●       ●       ●       ●       ●       ●       ●       ●       ●       ●       ●       ●       ●       ●       ●       ●       ●       ●       ●       ●       ●       ●       ●       ●       ●       ●       ●       ●       ●       ●       ●       ●       ●       ●       ●       ●       ●       ●       ●       ●       ●                                                                                                    | <ul> <li>↓ I - × f &amp; x E / f</li> <li>番号:</li> <li>一 選択</li> <li>選択</li> <li>選択</li> <li>選択</li> <li>選択</li> <li>夏沢</li> <li>夏沢</li> <li>夏沢</li> <li>夏沢</li> <li>秋員名:</li> </ul>                                                                                                    |                       | <ul> <li>④</li> <li>-パスポー</li> <li>-姓→名の</li> <li>-姓と名の</li> </ul>                              | じ<br>表記、<br>姓名<br>の<br>様<br>の<br>、<br>半<br>角<br>、<br>一<br>一<br>一<br>一<br>一<br>一<br>一<br>一<br>一<br>一<br>一<br>一<br>一                                                                                                    | の間に半角スペース言のスペルである角英数大文字でスペース                         | ことを確認<br>入力                                                                                        |           |

|                                                      | ⑤日本で通常使用している<br>携帯電話番号を入力                                             |                                      |
|------------------------------------------------------|-----------------------------------------------------------------------|--------------------------------------|
|                                                      | ※渡航先でも使用できるように設定した場合は、「渡航<br>先で常に連絡がとれる電話<br>番号」にも入力してください            | ⑥現在メインアカウントの一つとし<br>て使用しており,海外渡航中も連絡 |
| 緊急時に大学からの電話<br>絡を受けられる番号と、氏<br>・名称(誰の・何の電話番<br>か)を入力 |                                                                       | がとれるメールアドレスを入力                       |
| )自分の携帯番号を渡航先                                         | じに海紋が雨れる焼業来長 (ハイマンセル 気) 通いのの 1224 555                                 | 70)                                  |
| も使えるように設定した                                          | 市に連桁が収れる防衛軍ち、(ハイノノの)の記入例:090-1234-30/                                 | •)                                   |
| 馬蒂電話番号/渡航先大                                          | 常に連絡が取れるメールアドレス、海外渡航中に連絡がとれるメール                                       | -7FLZ                                |
| の受け入れ担当教職員の                                          |                                                                       |                                      |
| 話番号/学会事務局の電                                          | 。<br>渡航先で常に連絡がとれる電話番号:例:現地で使える自分や引率                                   | 数員の機帯電話番号、渡航先大学の担当教員や学会事務局           |
| 音方 など                                                | の電話番号 など                                                              |                                      |
|                                                      | 氏名・名称(誰の・何の電話番号か)                                                     |                                      |
|                                                      |                                                                       |                                      |
|                                                      | 電話畨号                                                                  |                                      |
|                                                      |                                                                       | ⑧保護者の方の氏名と電話番号を人力                    |
| 遣プログラム名は,各キ                                          | 海外渡航中の緊急連絡先(保護者):<br>保護者氏名:                                           | ※海外渡航中の保護者の方への緊急連                    |
| パスの海外派遣担当                                            |                                                                       | 絡の際に使用します                            |
| しから案内のあったも                                           | 保護者の電話番号                                                              |                                      |
|                                                      | 0                                                                     |                                      |
| 以たような派遣プログ                                           | 渡航分類:                                                                 | 9トロッノタリンリストから ――――<br>暑ち当てけまろ渡航分類を選択 |
| 」名を誤って選択しな                                           | ● 選択                                                                  |                                      |
| 当する派遣プログラム<br>がない場合、学会は<br>208・学会等」 それいめ             | るものが無い場合は「999:その他」を選択<br>● 選択…<br>派遣プログラム名または学会名等:上の項目で「998:学会等」「999: | その他」を選んだ人は、名称を入力してください               |
| 「999:その他」を選択                                         |                                                                       |                                      |
|                                                      | 渡航国名:渡航するすべての国を申告してください(ただし、単なる乗                                      | り換えのための経由地は含まない)                     |
|                                                      | 渡航国1                                                                  |                                      |
| 「渡航分類」で「998:                                         | ● 選択                                                                  | ②渡航するすべての国を登録                        |
| 会等」1999:その他」<br>麗んだ提会に 参加                            | 波加山)<br>運捉                                                            | ※ただし、単かろ垂り換えのため                      |
| る学会の名称やプロ                                            | 渡航国3                                                                  | の経由地は登録不要です                          |
| ラム名、その他簡単                                            | 選択                                                                    |                                      |
| 度航内容を入力                                              | 渡航国4                                                                  |                                      |
|                                                      | 選択                                                                    | () 複数の都市に滞在する場合                      |
|                                                      | 渡航国5                                                                  | は、すべてこの欄に入力                          |
|                                                      | 選択                                                                    |                                      |
|                                                      | 渡航都市名:複数の都市に滞在する場合は、この欄に全て入力して<br>記入例:クアラルンプール、マラッカ、ペナン               | 〈ださい。 例)クアラルンプール、マラッ<br>カ、ペナン        |
|                                                      | (后)生化 桃田方、油盐化一点八 (1) (平山上) (山田市) (上市) - 5-1 (                         |                                      |
|                                                      | 派遣先機関名: 渡航先で自分が活動する機関や施設の名称を入力<br>名ノー時帰国の場合は「実家」など)                   | (大学・学校名/学会の会場名/インターンシップ先の企業          |
|                                                      |                                                                       |                                      |
|                                                      | パスポート番号 由読中の場合け 「由語ウルト3カ                                              | ④渡航先で自分が活動する機関や                      |
|                                                      |                                                                       | 施設の名称を入力                             |
|                                                      |                                                                       |                                      |
|                                                      |                                                                       | 例)大学・学校名/学会の会場名/                     |
| ⑤申請中の場合                                              | は、「申請中」と入力                                                            | 1 ノターノンツノ元の正美名なと                     |
| <u>※パフポート</u> の                                      | 御根を入国に必要な                                                             |                                      |
| 残存期間につい                                              | いて確認したトで、間違                                                           |                                      |
| いのないように                                              | こ入力してください                                                             |                                      |
|                                                      |                                                                       |                                      |

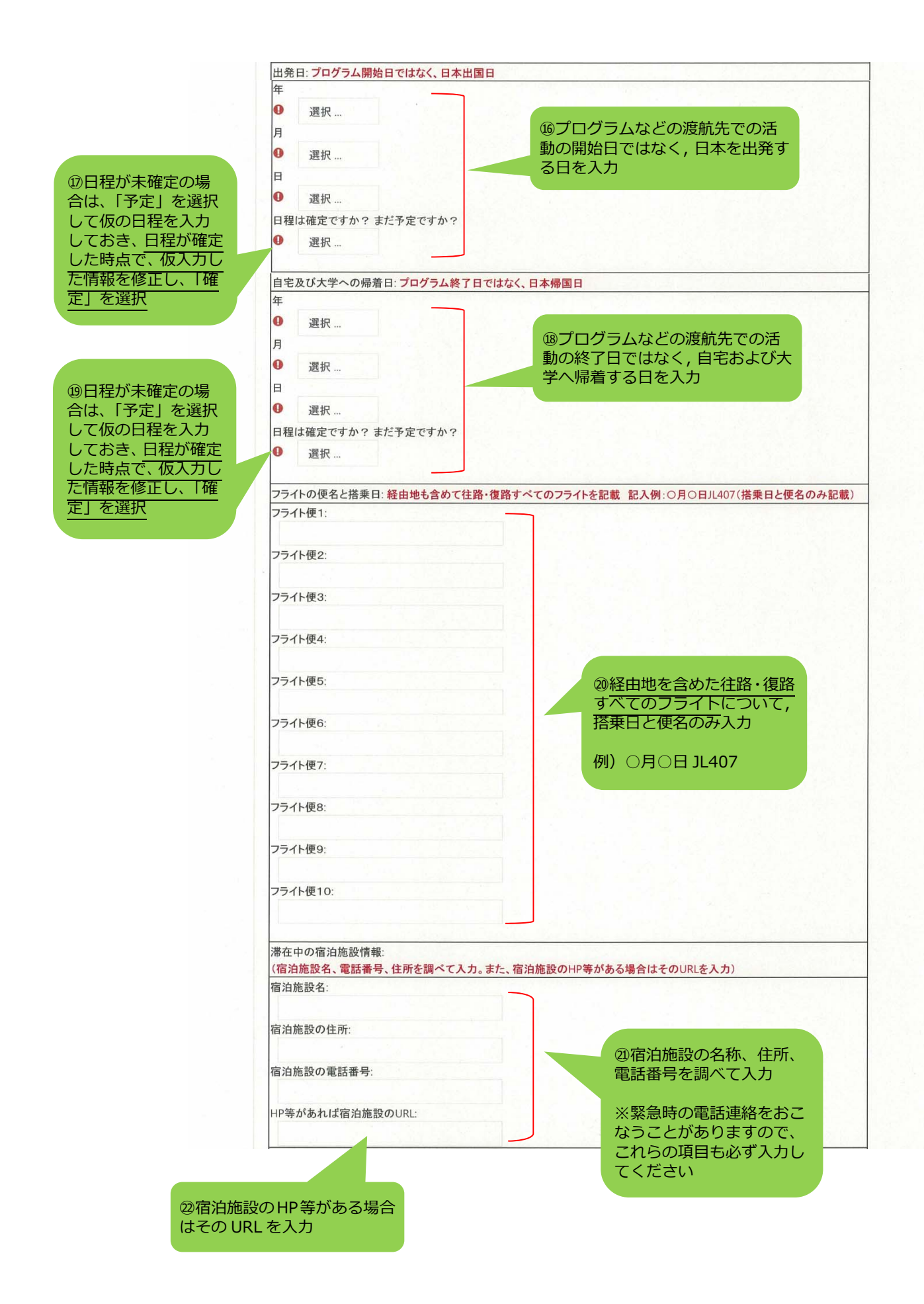

<sup>23</sup>大学に提出を義務 付けられた書類や、参 加必須の事前学習な どについて、提出済 み・受講済みかどうか をセルフチェック

| 渡航誓約書          | を提出しましたか: <mark>提出先は<u>こちら</u>を参照</mark>                      |
|----------------|---------------------------------------------------------------|
| □ 提出           | 済み                                                            |
| 健康状態申          | 告書を提出しましたか: 提出先は <u>こちら</u> を参照                               |
| □ 提出           | 済み                                                            |
| パスポートの         | の写しを提出しましたか: <mark>提出先は<u>こちら</u>を参照</mark>                   |
| □ 提出》          | 斉み                                                            |
| 外国出張·沈         | 毎外研修時の安全保障輸出管理チェックシートを提出しましたか: <mark>提出先は<u>こちら</u>を参照</mark> |
| □ 提出           | 斉み                                                            |
| 学研災付帯          | 海外留学保険に加入していますか                                               |
| □ 学研究          | 災付帯海外留学保険に加入済み                                                |
| 異文化適応<br>異文化適応 | セルフチェックを受講しましたか:<br>・セルフチェックの受講登録はこちら⇒戸畑、飯塚、芳松                |
| □ 異文           | に適応セルフチェックの受講済み                                               |
| 危機管理講<br>合機管理講 | 習を受講しましたか:<br>一次の会議会会はこちとつ 豆根 新祝 共初                           |
| □ 危機           | 1972時 2516 - 507 - <u>128</u> 、 <u>828</u> 、212<br>管理講習の受講済み  |
| たびレジにき         | 登録しましたか:                                                      |
| □ たびし          | ンジに登録済み                                                       |
|                |                                                               |

※入力終了後は、「保存して表示する」を必ずクリックし、入力データを保存してください。

※なお、もう一つのボタン「保存して次を追加する」をクリックした場合、登録が完了していれば、新規入力画面になります(入力したデータの表示が消えます)。入力したデータがそのまま表示されている場合は、入力必須項目に埋まっていない箇所があります。

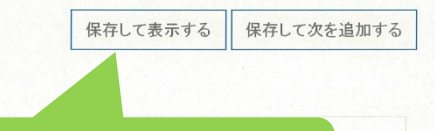

④入力が完了したら「保存して

表示する」をクリック

◄ 各種書類 提出先リスト